## Instrukcja dostępu do sieci WiFi "up-campus" dla systemu MacOS

Poniższą procedurę stosujemy jednorazowo przy pierwszym logowaniu do sieci WiFi.

1. Z listy dostępnych sieci wybieramy SSID "up-campus".

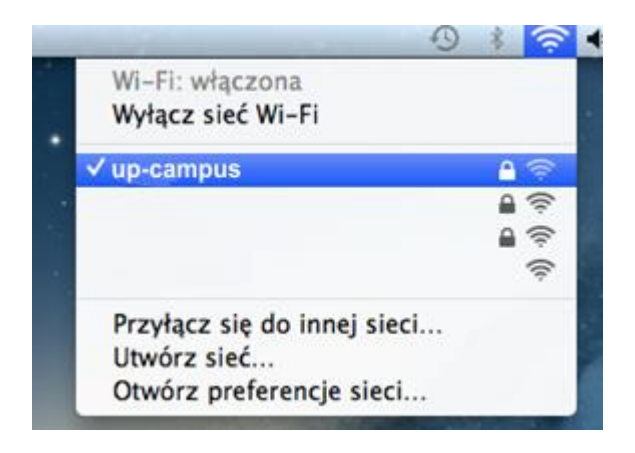

2. W wyświetlonym oknie "Weryfikacja certyfikatu" należy użyć przycisku "Dalej". Na tym etapie możliwa jest również weryfikacja certyfikatu (przycisk "Pokaż certyfikat").

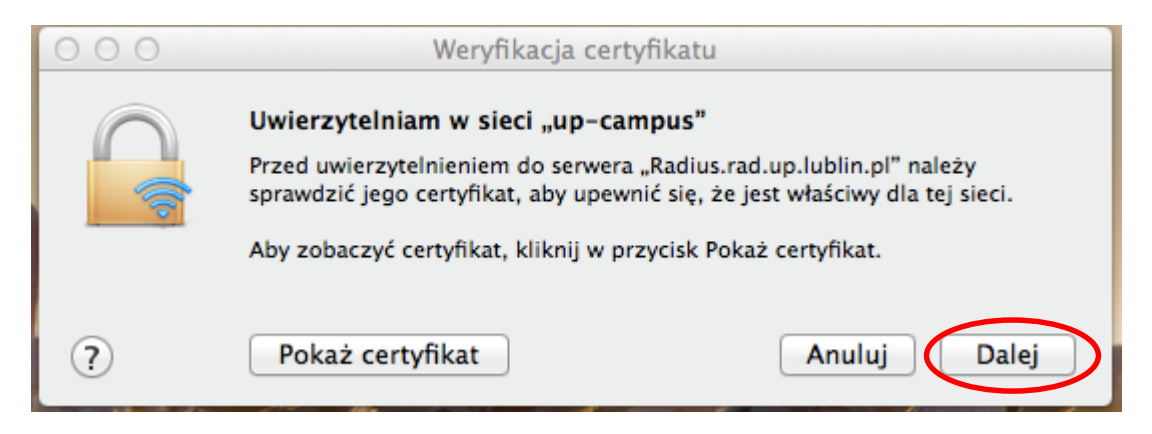

3. Ostatnim etapem jest uzupełnienie formularza login i hasło.

| Sieć Wi-Fi "up-campus" wymaga danych<br>Iogowania WPA2 Enterprise. |                                    |
|--------------------------------------------------------------------|------------------------------------|
| Tryb:                                                              | Automatyczny \$                    |
| Użytkownik:                                                        |                                    |
| Hasło:                                                             |                                    |
|                                                                    | ─ Pokaż hasło ✓ Zapamiętaj tę sieć |
| الله Łączę się                                                     |                                    |
| ?                                                                  | Anuluj Przyłącz się                |